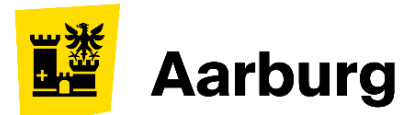

## Anleitung EasyTax-Download

Steuererklärung 2024 online ausfüllen

- I. Besuchen Sie die Webseite www.ag.ch/steuern.
- II. Scrollen Sie auf der Seite nach unten. Bei Steuerklärung/EasyTax auf den blauen Button klicken.

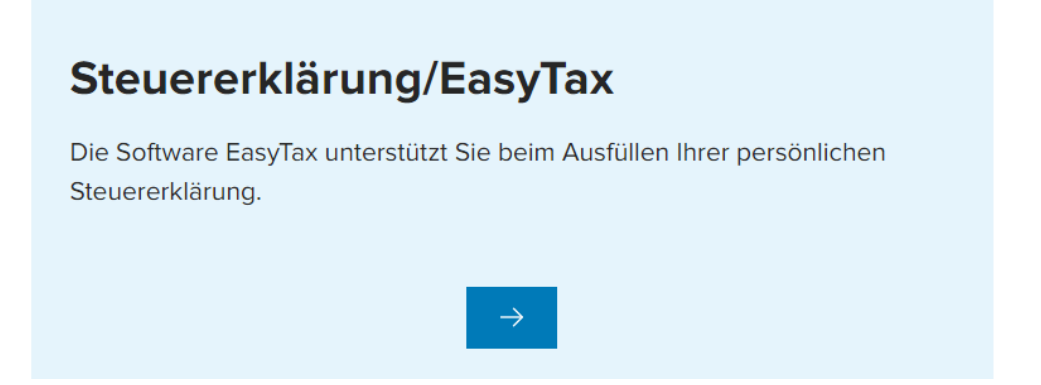

III. Wählen Sie Ihr PC-Betriebssystem (Windows oder Mac/Linux).

| EasyTax 2024 |                                              |
|--------------|----------------------------------------------|
| Download     |                                              |
| Windows      | EasyTax 2024, Version 1.0 (EXE, 100,6 MB)    |
| Mac / Linux  | Laden Sie die Programme von der Webseite der |

Weiter unten auf dieser Seite finden Sie zudem

- Hilftsblätter/Formulare
- Wegleitung zur Steuererklärung
- Fristverlängerungs-Link zur Abgabe der Steuererklärung
- IV. Probleme oder Fragen beim Ausfüllen?

## Ihr neuer Kontakt

Stadt Aarburg Bereich Steuern +41 62 787 14 30 steuern@aarburg.ch

easytax@ag.ch (bei technischen Fragen)